## Краткий справочник

### Общие сведения о панели управления

На панели управления принтера предусмотрено две кнопки и шесть индикаторов (кнопка «Продолжить» () совмещает функции кнопки и индикатора). Индикаторы указывают на состояние принтера. Кнопки служат для возобновления печати и отмены текущего задания на печать.

При включении принтера выполняется самотестирование, сопровождаемое поочередным включением и отключением всех индикаторов. Поочередное включение и отключение всех индикаторов наблюдается также при сбросе принтера и при изменении параметров принтера с помощью меню.

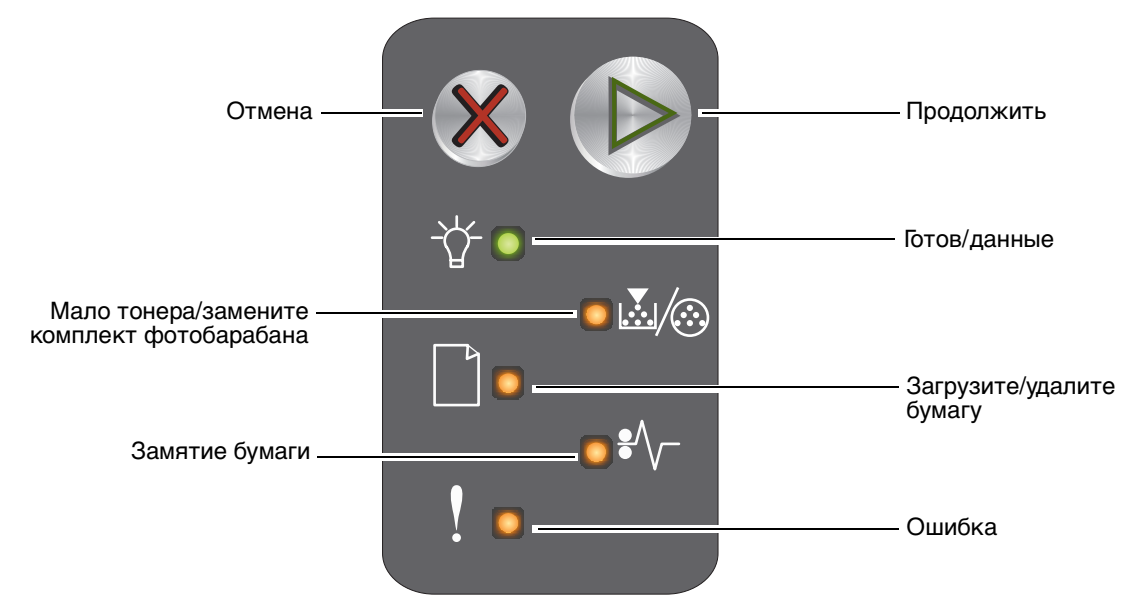

- Для возобновления печати нажмите и отпустите кнопку Продолжить 🕑.
- Для отображения последовательности вторичного кода ошибки два раза подряд нажмите кнопку **Продолжить** ().
- Для отмены текущего задания нажмите и отпустите кнопку Отмена 🛞.
- Для сброса принтера нажмите кнопку Отмена 🛞 и удерживайте ее нажатой до тех пор, пока не загорятся все индикаторы.

#### Общие сведения об индикаторах панели управления

Каждому состоянию индикаторов на панели управления соответствует определенное значение. Горящие, негорящие и мигающие индикаторы обозначают условия работы принтера, например, состояние принтера, необходимость вмешательства пользователя или обслуживания.

В следующей таблице для каждого состояния индикаторов указано соответствующее сообщение.

#### Последовательность индикации:

Кнопка «Продолжить» горит: Кнопка «Продолжить» мигает:

Индикатор «Готов/ данные» горит: Индикатор «Готов/ данные» мигает:

● + Горят другие индикаторы на панели: Мигают другие индикаторы на панели:

| Г<br>пе    | Іосле<br>овичн | едова<br>ного н                            | телы<br>кода (           | ность<br>ошиб  | ь<br>КИ | Г<br>ВТС   | Іосле<br>оричн | едова<br>ного к                            | телы<br>ода о            | ность<br>ошиб  | ки     |                        |
|------------|----------------|--------------------------------------------|--------------------------|----------------|---------|------------|----------------|--------------------------------------------|--------------------------|----------------|--------|------------------------|
| Продолжить | Готов/данные   | Мало тонера/замените комплект фотобарабана | Загрузите/удалите бумагу | Замятие бумаги | Ошибка  | Продолжить | Готов/данные   | Мало тонера/замените комплект фотобарабана | Загрузите/удалите бумагу | Замятие бумаги | Ошибка |                        |
|            |                | <b>.</b><br>/::>                           |                          | •∕_            | l       |            | -ݣ- ו          |                                            |                          | •//-           | ľ      | Сообщение              |
|            |                |                                            |                          |                |         |            |                |                                            |                          |                |        | Готов/Энергосбережение |
|            | <b>.</b>       |                                            |                          |                |         |            |                |                                            |                          |                |        | Занят                  |
|            | *              |                                            |                          |                | *       |            |                |                                            |                          |                |        | Пониженное разрешение  |
|            |                |                                            |                          |                |         |            |                |                                            |                          |                |        | Ожидание               |

#### Общие сведения о панели управления

| Г<br>пеј   | Г<br>ВТ(     | Іосле<br>оричн                                    | едова<br>ного к          | тель<br>юда (  | ность<br>ошиб | ки         |              |                                            |                          |                |        |                                                                             |
|------------|--------------|---------------------------------------------------|--------------------------|----------------|---------------|------------|--------------|--------------------------------------------|--------------------------|----------------|--------|-----------------------------------------------------------------------------|
| Продолжить | Готов/данные | Мало тонера/замените комплект фотобарабана        | Загрузите/удалите бумагу | Замятие бумаги | Ошибка        | Продолжить | Готов/данные | Мало тонера/замените комплект фотобарабана | Загрузите/удалите бумагу | Замятие бумаги | Ошибка |                                                                             |
|            | -ݣ-          | <b>.</b><br>./::::::::::::::::::::::::::::::::::: |                          | ₽∕\            | ľ             |            |              | <b>.</b><br>./@                            |                          | €∕\            | ľ      | Сообщение                                                                   |
|            |              | 0                                                 |                          | 0              | 0             |            |              |                                            |                          |                |        | Отмена задания/Сброс принтера                                               |
|            | <b>.</b>     |                                                   |                          |                | *             |            |              |                                            |                          |                |        | Переполнение буфера                                                         |
|            |              |                                                   |                          |                |               |            |              |                                            |                          |                |        | Неверный управляющий код                                                    |
|            |              |                                                   |                          |                |               |            |              |                                            |                          |                |        | Не готов                                                                    |
|            | *            |                                                   |                          |                |               |            |              |                                            |                          |                |        | Печать списка шрифтов или<br>страницы параметров меню                       |
|            |              |                                                   |                          |                | 0             |            |              |                                            |                          |                |        | Программирование управляющего<br>или системного кода                        |
|            |              |                                                   |                          |                |               |            |              |                                            |                          |                |        | Восстановление значений по<br>умолчанию, заданных на<br>заводе-изготовителе |
|            |              | *                                                 |                          |                | *             |            |              |                                            |                          |                |        | Несоответствие региона                                                      |
|            |              | 0                                                 |                          |                | *             |            |              | 0                                          |                          | <b>-</b> ₩-    |        | Отсутствует картридж/обнаружен<br>неисправный картридж                      |
|            |              |                                                   |                          |                |               |            |              |                                            |                          |                |        | Дверца открыта                                                              |
|            |              |                                                   |                          |                |               |            |              |                                            |                          |                |        | Сложная страница                                                            |
|            |              |                                                   |                          |                |               |            |              |                                            |                          | <b>.</b>       |        | Внеш сет адаптер: нет связи                                                 |

| Последовательность<br>первичного кода ошибки |              |                                            |                          |                |        | Последовательность<br>вторичного кода ошибки |              |                                            |                          |                |        |                                                                         |
|----------------------------------------------|--------------|--------------------------------------------|--------------------------|----------------|--------|----------------------------------------------|--------------|--------------------------------------------|--------------------------|----------------|--------|-------------------------------------------------------------------------|
| Продолжить                                   | Готов/данные | Мало тонера/замените комплект фотобарабана | Загрузите/удалите бумагу | Замятие бумаги | Ошибка | Продолжить                                   | Готов/данные | Мало тонера/замените комплект фотобарабана | Загрузите/удалите бумагу | Замятие бумаги | Ошибка |                                                                         |
|                                              |              | <b>&amp;</b> / 🌣                           |                          | ₽⁄\            | ľ      |                                              | -ݣ-          | <b>&amp;</b>  /ô:                          |                          | ₽⁄\            | ľ      | Сообщение                                                               |
|                                              |              |                                            |                          |                |        |                                              |              |                                            |                          |                |        | Недостаточно места для разбора по<br>копиям                             |
|                                              |              |                                            |                          |                |        |                                              |              |                                            |                          |                |        | Загрузите материал для печати                                           |
| ٩                                            |              |                                            |                          |                |        |                                              |              |                                            |                          |                |        | Печать на обратной стороне листов<br>для задания на двустороннюю печать |
|                                              |              |                                            |                          |                |        |                                              |              |                                            |                          |                | 0      | Память заполнена                                                        |
|                                              |              |                                            |                          |                |        |                                              |              |                                            |                          |                |        | Ошибки сетевого интерфейса                                              |
|                                              |              |                                            |                          |                |        |                                              |              |                                            | *                        | *              |        | Отключен интерфейс управляющего компьютера                              |
|                                              |              |                                            |                          |                |        |                                              |              |                                            |                          |                |        | Замятие бумаги у входного датчика                                       |
|                                              |              |                                            |                          |                |        |                                              |              |                                            |                          |                |        | Замятие между входным<br>и выходным датчиками                           |
|                                              |              |                                            |                          |                |        |                                              |              |                                            |                          |                |        | Замятие у выходного датчика принтера                                    |
|                                              |              |                                            |                          | •              |        | •                                            |              | 0                                          | •                        | 0              |        | Замятие в лотке 1/приоритетном<br>устройстве подачи                     |
|                                              |              |                                            |                          |                |        |                                              | *            |                                            |                          |                |        | Режим экономии ресурсов отключен                                        |
|                                              |              |                                            |                          |                |        |                                              |              |                                            |                          |                |        | Короткая бумага                                                         |

| Г<br>пеј   | Іосле<br>рвичн | едова<br>ного и                            | телы<br>кода (           | ность<br>ошиб  | ь<br>КИ | Последовательность<br>вторичного кода ошибки |              |                                                   |                          |                |        |                                                                              |
|------------|----------------|--------------------------------------------|--------------------------|----------------|---------|----------------------------------------------|--------------|---------------------------------------------------|--------------------------|----------------|--------|------------------------------------------------------------------------------|
| Продолжить | Готов/данные   | Мало тонера/замените комплект фотобарабана | Загрузите/удалите бумагу | Замятие бумаги | Ошибка  | Продолжить                                   | Готов/данные | Мало тонера/замените комплект фотобарабана        | Загрузите/удалите бумагу | Замятие бумаги | Ошибка |                                                                              |
|            |                | <b>.</b><br>/::                            |                          | •/-            | !       |                                              | -ඨ-          | <b>.</b><br>./::::::::::::::::::::::::::::::::::: |                          | •/-            | ľ      | Сообщение                                                                    |
|            |                |                                            |                          |                |         |                                              |              |                                                   |                          |                |        | Мало тонера                                                                  |
| ٩          |                | *                                          |                          |                |         |                                              |              |                                                   |                          |                |        | Комплект фотобарабана<br>с длительным сроком службы:<br>заканчивается ресурс |
|            |                | *                                          |                          |                |         |                                              |              |                                                   |                          |                |        | Замените комплект фотобарабана<br>с длительным сроком службы                 |
|            |                |                                            |                          |                |         |                                              |              |                                                   |                          |                |        | Неподдерживаемый картридж<br>с тонером                                       |
| ٩          | *              | *                                          | ÷                        | *              | *       |                                              |              |                                                   |                          |                |        | Ошибка. Требуется техническое обслуживание принтера                          |

#### Работа с резидентной web-страницей принтера

Для Lexmark<sup>™</sup> E120n предусмотрена резидентная web-страница, которую можно открыть в браузере. Для доступа к резидентной web-странице принтера введите IP-адрес принтера в поле адреса URL браузера (например, http://192.168.236.24). Уточнить IP-адрес принтера можно на странице сетевых параметров в *руководстве пользователя*.

На резидентной web-странице принтера доступны, в частности, такие функции, как окно состояния принтера в реальном времени и отображение сведений о конфигурации принтера, например, о текущих уровнях памяти и управляющего кода. При наличии прав доступа администратора можно также изменить параметры принтера.

# Печать страницы параметров меню и страницы сетевых параметров

Для печати страницы параметров меню и страницы сетевых параметров нажмите кнопку (b) в состоянии готовности. На принтере автоматически распечатываются страница параметров меню и страница сетевых параметров.

На странице параметров меню распечатывается список параметров принтера и текущих значений по умолчанию. Текущие значения по умолчанию отмечены звездочкой. На странице сетевых параметров отображается сообщение о том, что принтер подключен к сети, а также список текущих значений сетевых параметров.

# Восстановление значений по умолчанию, заданных на заводе-изготовителе

Эта функция позволяет восстановить для большинства параметров значения по умолчанию, заданные на заводе-изготовителе. Для языка дисплея, а также для параметров, заданных с помощью меню «Сеть» и «USB», значения по умолчанию не восстанавливаются.

Для восстановления заданных на заводе-изготовителе значений параметров принтера по умолчанию нажмите кнопку 🛞 и удерживайте ее нажатой более трех секунд.

**Примечание.** Перед восстановлением значений по умолчанию, заданных на заводе-изготовителе, убедитесь в том, что передача данных с управляющего компьютера или из сети на принтер остановлена.

#### Загрузка бумаги и других материалов для печати

| Устройство<br>подачи                                                                                                    | Форматы                                          | Типы                                        | Емкость <sup>*</sup><br>(кол-во<br>листов) |  |  |  |  |  |  |
|----------------------------------------------------------------------------------------------------|--------------------------------------------------|---------------------------------------------|--------------------------------------------|--|--|--|--|--|--|
| Лоток 1                                                                                                    | A4, A5, JIS-B5, Letter, Legal, Executive, Folio, | Обычная                                     | 150 листов                                 |  |  |  |  |  |  |
|                                                                                                    | Statement, Universal <sup>1</sup>                | бумага, бумага<br>для документов,           | 5 прозрачных<br>пленок                     |  |  |  |  |  |  |
|                                                                                                    |                                                  | пленки,<br>этикетки                         | 5 этикеток                                 |  |  |  |  |  |  |
|                                                                                                    | З x 5 дюймов и др.                               | Карточки                                    | 5 карточек                                 |  |  |  |  |  |  |
|                                                                                                    | 7¾, 9, 10, DL, C5, B5 и др.                      | Конверты                                    | 5 конвертов                                |  |  |  |  |  |  |
| Приоритетное                                                                                                    | A4, A5, JIS-B5, Letter, Legal, Executive, Folio, | Обычная                                     | 15 листов                                  |  |  |  |  |  |  |
| устройство<br>подачи                                                                                                    | Statement, Universal <sup>1</sup>                | бумага, бумага<br>для документов,           | 5 прозрачных<br>пленок                     |  |  |  |  |  |  |
|                                                                                                    |                                                  | прозрачные<br>пленки,<br>этикетки           | 5 этикеток                                 |  |  |  |  |  |  |
|                                                                                                    | A6                                               | Обычная<br>бумага, бумага<br>для документов | 30 листов                                  |  |  |  |  |  |  |
|                                                                                                    | З x 5 дюймов и др.                               | Карточки                                    | 5 карточек                                 |  |  |  |  |  |  |
|                                                                                                    | 7¾, 9, 10, DL, C5, B5 и др.                      | Конверты                                    | 3 конверта                                 |  |  |  |  |  |  |
| * Емкость для материала плотностью 20 фунтов, если не указано другое.                                                                       |                                                  |                                             |                                            |  |  |  |  |  |  |
| <sup>†</sup> Диапазоны формата Universal:<br>– <b>лоток 1</b> : 76–216 x 190–356 мм (3,0–8,5 x 7,5–14,0 д.) (в том числе карточки 3 x 5 д.) |                                                  |                                             |                                            |  |  |  |  |  |  |
| – приоритетное устройство подачи: 76–216 х 190–356 мм (3,0–8,5 х 7,5–14,0 д.) (в том числе карточки 3 х 5 д.)                               |                                                  |                                             |                                            |  |  |  |  |  |  |

Во избежание замятия материала выполняйте следующие рекомендации.

• Перед загрузкой стопки материала для печати изогните стопку в разные стороны или пролистайте ее. Выровняйте края стопки на плоской поверхности.

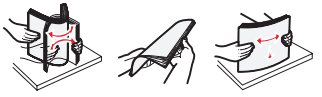

- Не переполняйте лотки для бумаги.
- Не загружайте в один лоток материалы разных типов.

#### Загрузка в лоток 1

**1** Откройте крышку держателя бумаги, подняв ее до *защелкивания* в открытом положении.

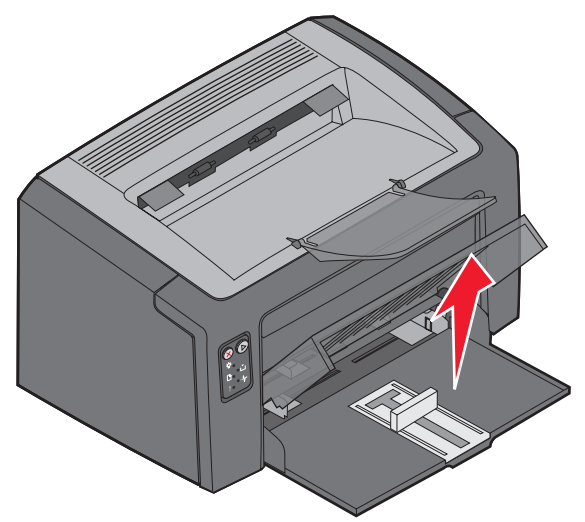

2 Отрегулируйте направляющие и ограничитель по длине выбранного материала для печати.

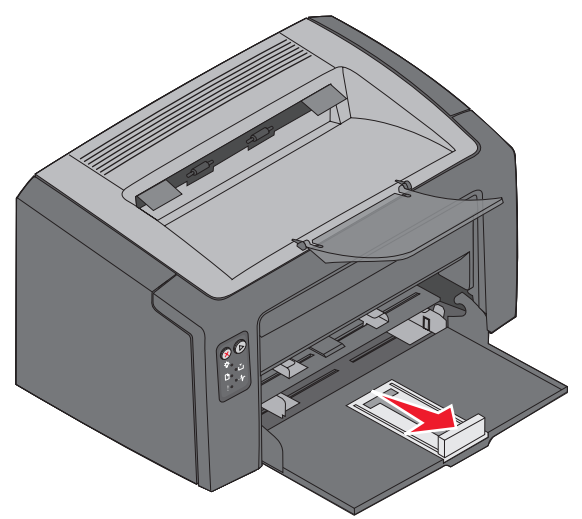

**Примечание.** Для уменьшения ширины нажмите на левую направляющую внутрь. Для увеличения ширины сожмите язычок, закрепленный на правой направляющей, и сдвиньте направляющую вправо.

**3** Поместите в лоток подготовленный материал для печати и без усилия придвиньте все направляющие к краям загруженной стопки материала.

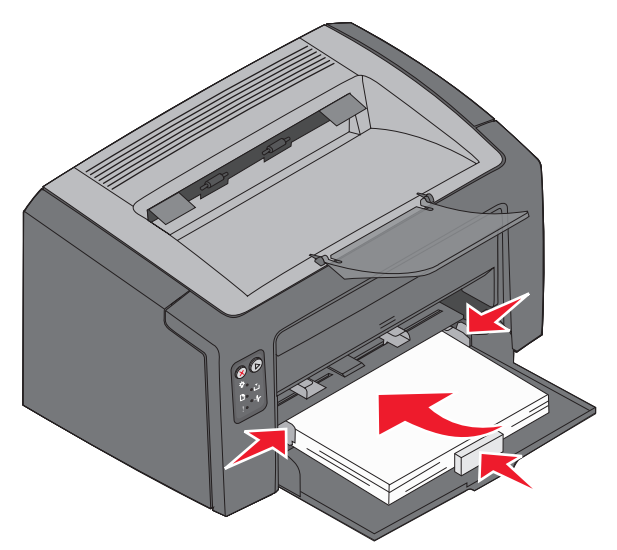

- **Примечание.** Фирменные бланки следует загружать лицевой стороной вверх, верхним краем к принтеру. Конверты следует загружать стороной с клапаном вниз, обратным адресом к принтеру. Зона наклеивания марки должна поступать в принтер последней.
- 4 Закройте крышку держателя бумаги.

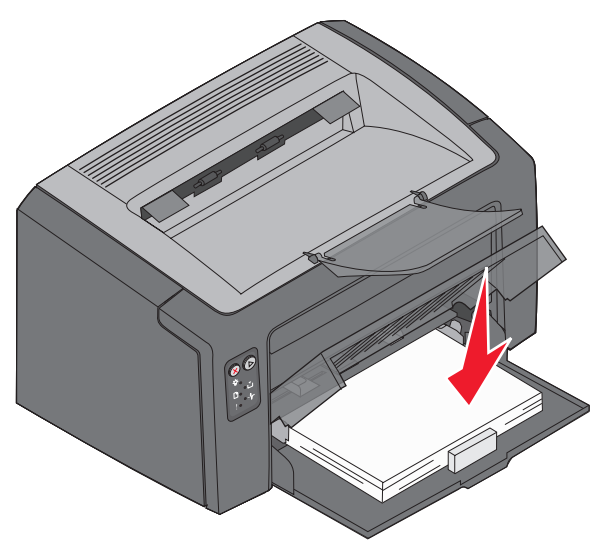

#### Загрузка материала для печати в приоритетное устройство подачи

Приоритетное устройство подачи служит для оперативной печати в ограниченном объеме на материале, тип или формат которого не соответствует материалу, загруженному в лоток 1.

- 1 Отрегулируйте направляющие по ширине материала для печати.
- **2** Поместите выбранный материал стороной для печати вверх по центру приоритетного устройства подачи. Материал для печати располагается на крышке лотка 1.
- 3 Продвиньте материал для печати в принтер до упора.

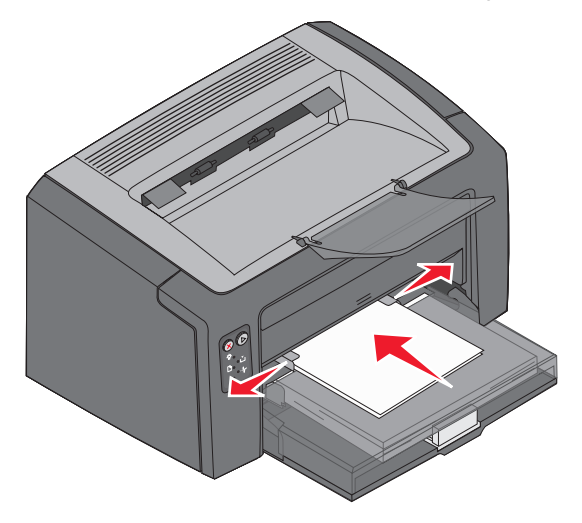

**Примечание.** При загрузке материала для печати в устройство подачи не применяйте усилия. Это может привести к замятию бумаги.

#### Отмена задания на печать

Задание на печать можно отменить с панели управления или с компьютера. При отмене задания на печать на панели управления выдается последовательность индикации отмены задания (см. раздел «Отмена задания/Сброс принтера» на стр. 30 *руководства пользователя*).

#### С панели управления принтера

Для отмены текущего задания на печать нажмите и отпустите кнопку 🛞 . Для сброса принтера нажмите кнопку 🛞 и удерживайте ее нажатой более трех секунд.

#### Для компьютера с OC Windows

- 1 Выберите Пуск -> Настройка -> Принтеры.
- 2 Дважды щелкните на том принтере, на котором выполняется печать задания.

Отображается список заданий на печать.

3 Щелкните правой кнопкой мыши на текущем документе, затем выберите Отмена.

#### Для компьютера Macintosh

При передаче задания на печать на рабочем столе компьютера отображается значок принтера.

- 1 Выберите Applications (Приложения).
- 2 Выберите Utilities (Служебные программы).
- **3** Дважды щелкните на элементе **Printer Setup Utility** (Служебная программа настройки принтера).

Отображается список заданий на печать.

- 4 Для просмотра списка заданий на печать дважды щелкните на имени принтера.
- 5 Щелкните на задании, которое требуется отменить.
- 6 На панели инструментов выберите Delete (Удалить).

### Устранение замятий

При возникновении замятия работа принтера останавливается, и на панели управления начинает мигать индикатор «Ошибка». Для определения местоположения замятия просмотрите последовательность вторичного кода ошибки. Для подготовки к устранению замятия бумаги откройте держатель бумаги и полностью извлеките бумагу из выходного лотка. Затем полностью освободите тракт подачи бумаги, выполнив следующие действия.

1 Откройте заднюю дверцу, сдвинув кнопку освобождения дверцы вправо.

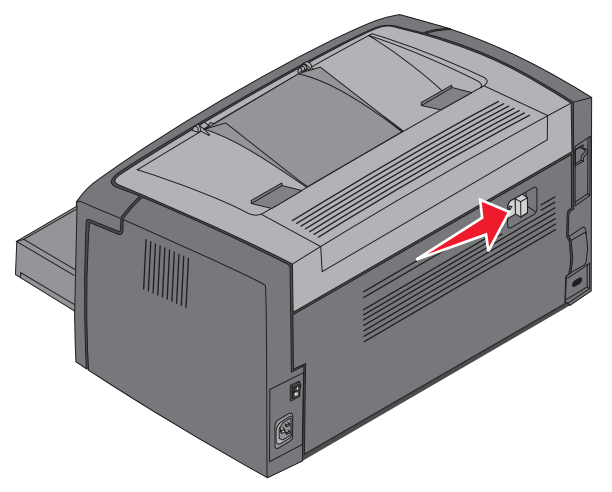

2 Полностью извлеките замятый материал для печати на тракте продвижения бумаги.

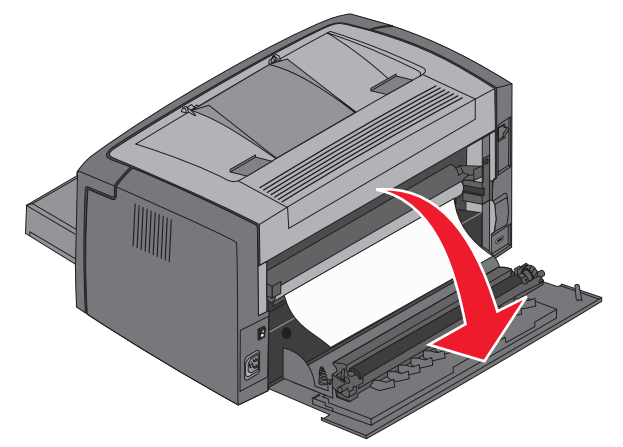

Предупреждение. При открытой задней дверце соблюдайте осторожность во избежание прикосновения к закрепленному на ней валику. Прикосновение к валику может привести к его загрязнению и снижению качества печати. Не оставляйте заднюю дверцу открытой в течение длительного времени. Воздействие света может повредить синий фотобарабан, входящий в комплект фотобарабана с длительным сроком службы, и снизить качество печати. **3** Откройте верхнюю дверцу и полностью извлеките замятый материал для печати на тракте продвижения бумаги.

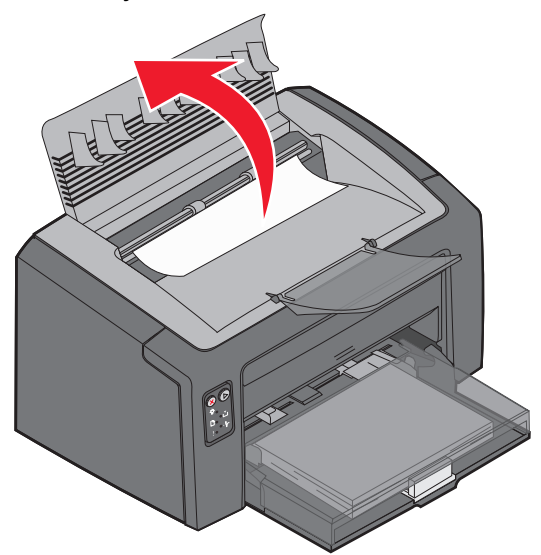

- ВНИМАНИЕ! Термоблок может быть горячим. Во избежание травмы соблюдайте осторожность при открытии верхней дверцы для извлечения замятой бумаги из зоны термоблока.
- 4 Откройте переднюю дверцу, сдвинув кнопку освобождения дверцы влево.

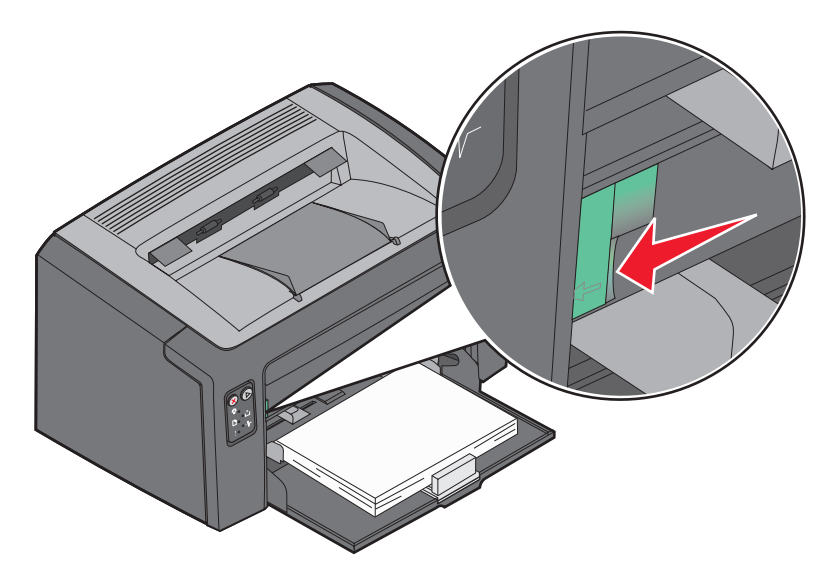

**5** Поднимите переднюю дверцу до *защелкивания* в открытом положении и полностью извлеките замятый материал для печати.

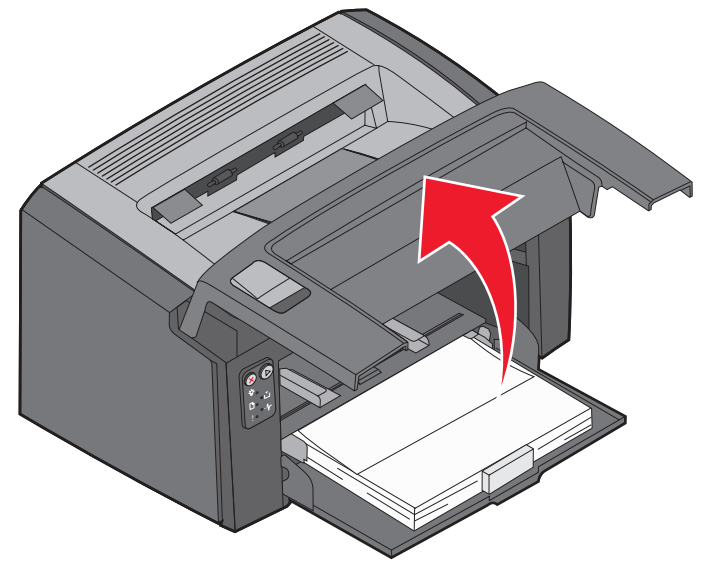

- **Примечание.** Для доступа к материалу, замятому в зоне за картриджем с тонером, может потребоваться извлечь картридж с тонером; извлеченный картридж с тонером следует поместить на чистую ровную поверхность. После обнаружения и извлечения замятого материала установите картридж с тонером на место.
- **6** Закройте переднюю дверцу, с усилием нажав на ее центральную часть большим пальцем до защелкивания.

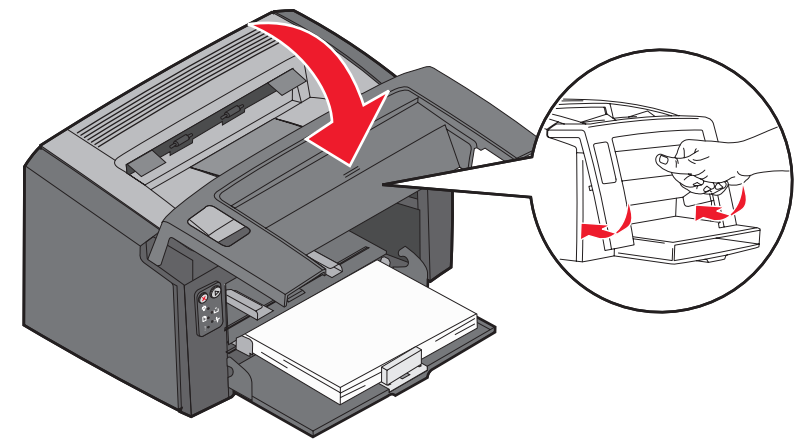

#### Источники дополнительной информации

- На компакт-диске «Программное обеспечение и документация» из комплекта поставки принтера содержатся полезные сведения по эксплуатации и обслуживанию принтера.
- По вопросам сетевой печати обращайтесь к администратору или в справочную службу.